# **PORTAL.UHNJ.ORG**

# Introducing the MY.UHNJ personal portal page that puts all the tools and information you need in one place.

With *portal.uhnj.org*, you can:

- Set up/view Direct Deposit/Check Benefits and Deductions.
- View/print out your pay stub and view accumulated time.
- View/change address, name, phone numbers and Emergency Contacts
- Change Federal Tax Exemption.
- Check e-mail and access Banner tools.
- Read the latest University Hospital announcements.

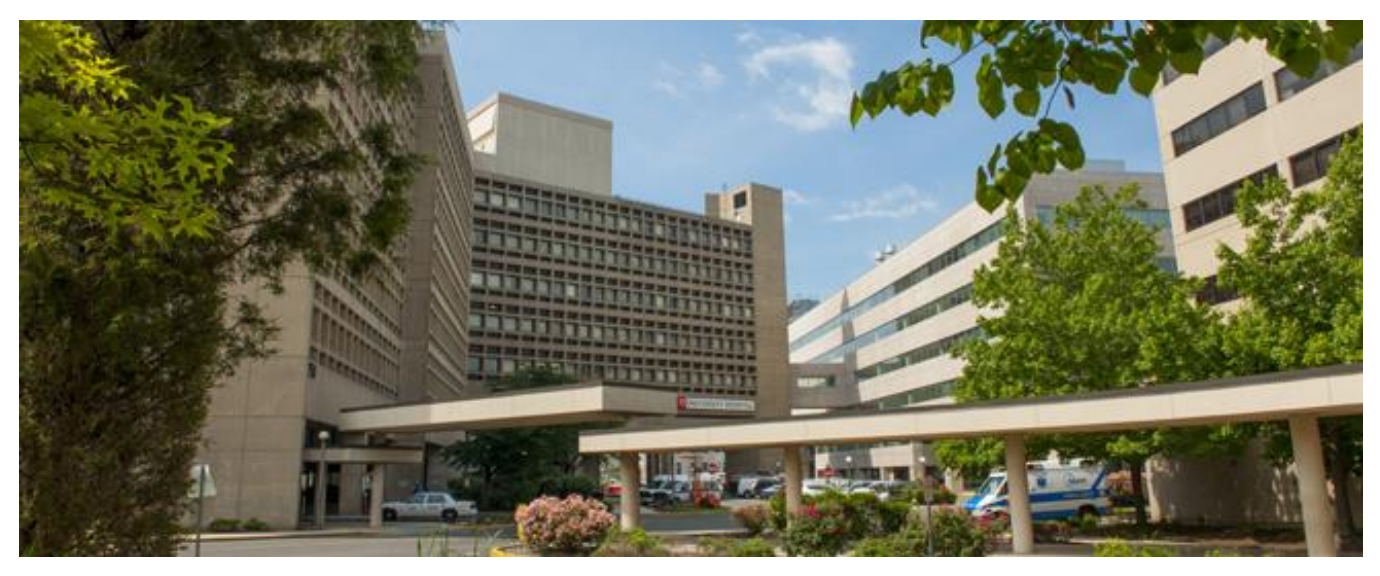

### **GETTING STARTED for NEW HIRE**

#### **GETTING 'CORE ID and PASSWORD'**

- Once a new hire is entered into the system, a Welcome email is sent to their personal email.
- The notification will contain their CORE ID and UH email address. Also included will be instructions to activate their account.
- Once your account is active, they can log onto portal and Banner Self Service at <u>https://portal.uhnj.org</u>

### portal.uhnj.org

#### CORE ID is your user name. Password is the one you just set up.

| WIVERSITY HOSPITAL<br>Newark, New Jersey                                                                                                    |                                                                                     |
|----------------------------------------------------------------------------------------------------|-------------------------------------------------------------------------------------|
| Welcome to University Hospital.                                                                                                    |                                                                                     |
| This secure site provides staff and other university affiliates with single sign-on access to<br>and services.<br>My University Hospital portal provides you with full Intranet and Internet services making i<br>Hospital. Enjoy! | multiple sources of Hospital information t easier for you to do "business" with the |
| University Hospital Secure Access Login                                                                                                    |                                                                                     |
| User Name Password                                                                                                    | Login Clear                                                                         |
| Forgot password?                                                                                                    |                                                                                     |
| BANNER SELF SERV                                                                                                    | VICE                                                                                |
| Self Service Banner                                                                                                    | • Log in to Self Service Banner.                                                    |
| Self Service Banner                                                                                                    |                                                                                     |
| PIN Reset Instructions (Two-Factor Authentication)                                                                                                    |                                                                                     |
|                                                                                                    |                                                                                     |

### **ID and PIN INFORMATION**

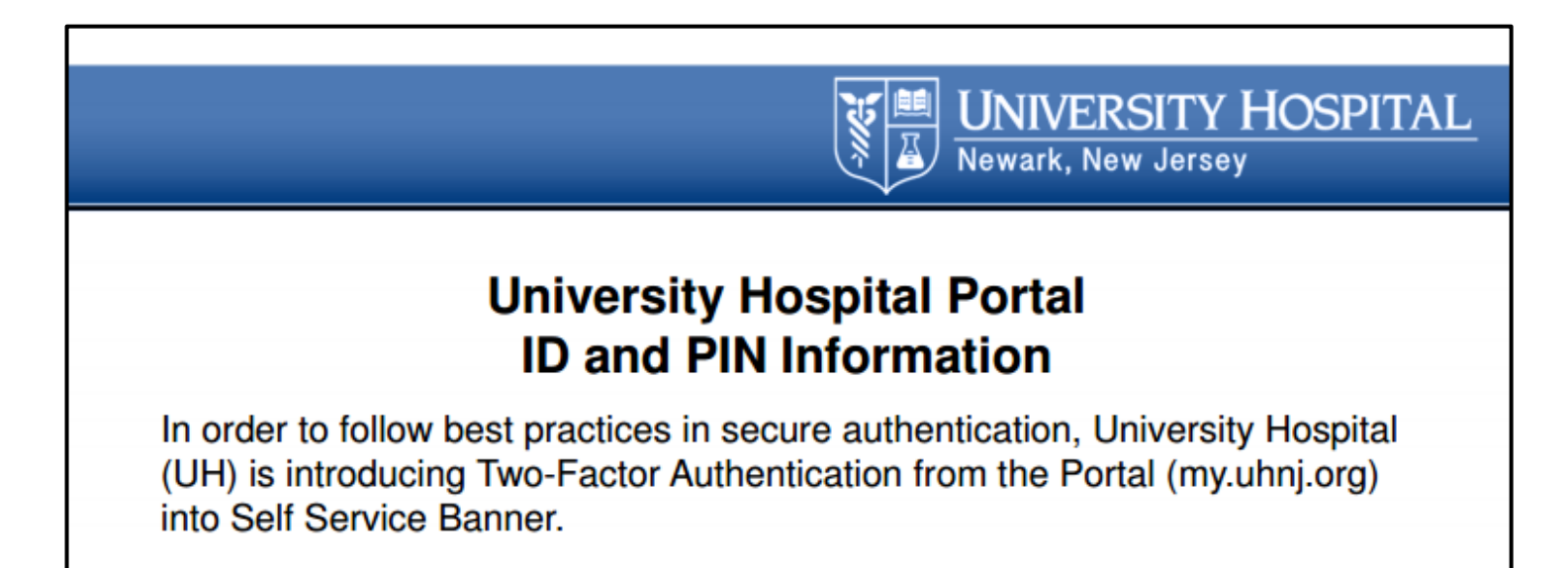

|                                                                                                    | UNIVERSITY HOSPITAL<br>Newark, New Jersey                                                                                                    |
|----------------------------------------------------------------------------------------------------|----------------------------------------------------------------------------------------------------|
| How Do I Know V<br>How Do I                                                                                                    | /hat My PIN Is?<br>Log In?                                                                                                    |
| The default PIN is set to your Date of<br>Birth (DOB) in the format "mmddyy".<br>For example if your DOB is February<br>29, 1960, the PIN will be 022960. | <b>UNIVERSITY H</b><br>Newark, New Jersey                                                                                                    |
| Log in using your Hospital ID ("A"<br>number, usually found on your ID<br>card) as your User ID<br>Enter your default PIN and click Login.                | HELP EXIT<br>User Login<br>Please enter your user Identification Number (ID) an<br>When you are finished using the WEB product,  <br>DEVL SSB |
|                                                                                                    | User ID: A12345678 PIN: Login Forgot PIN?                                                                                                    |

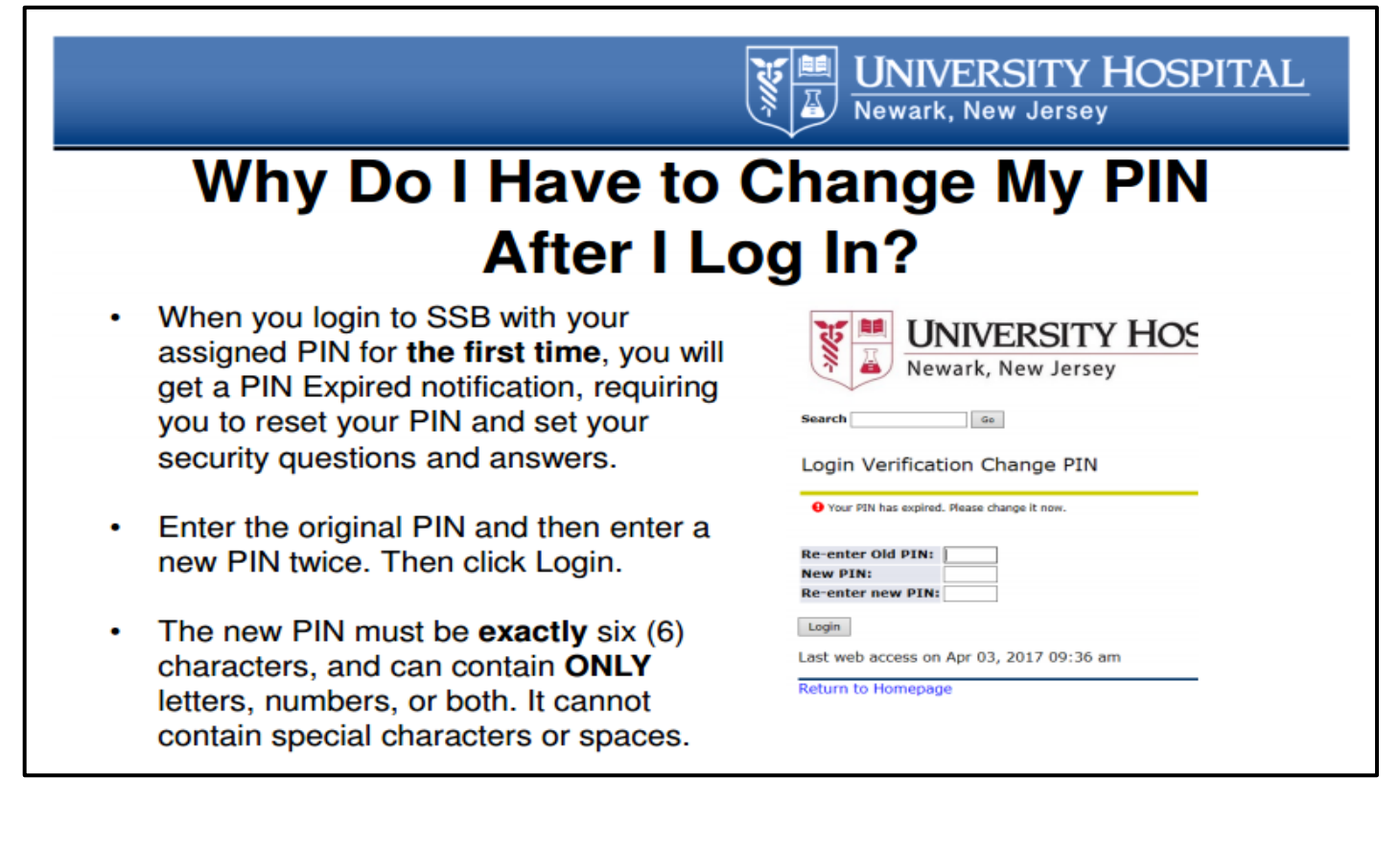

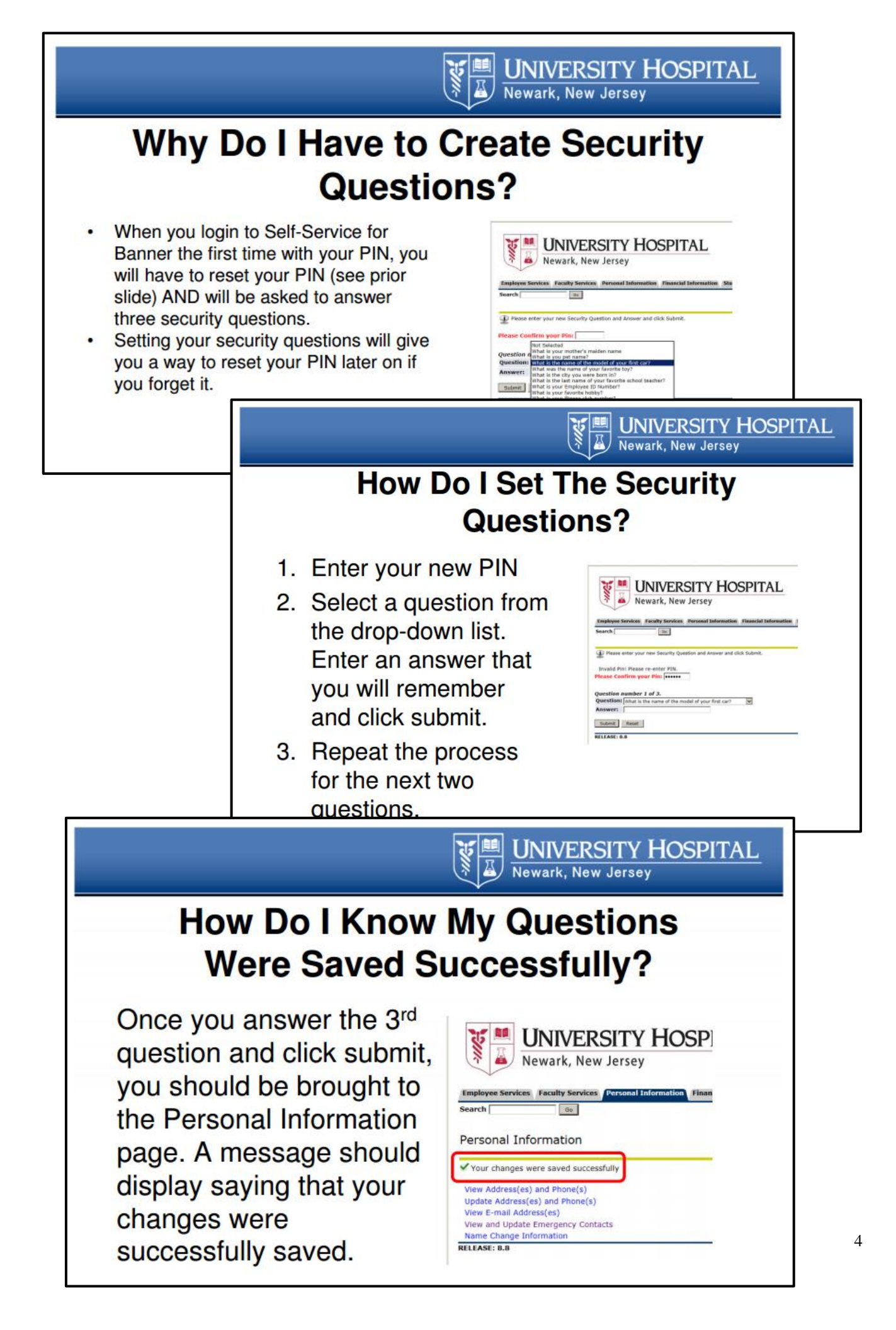

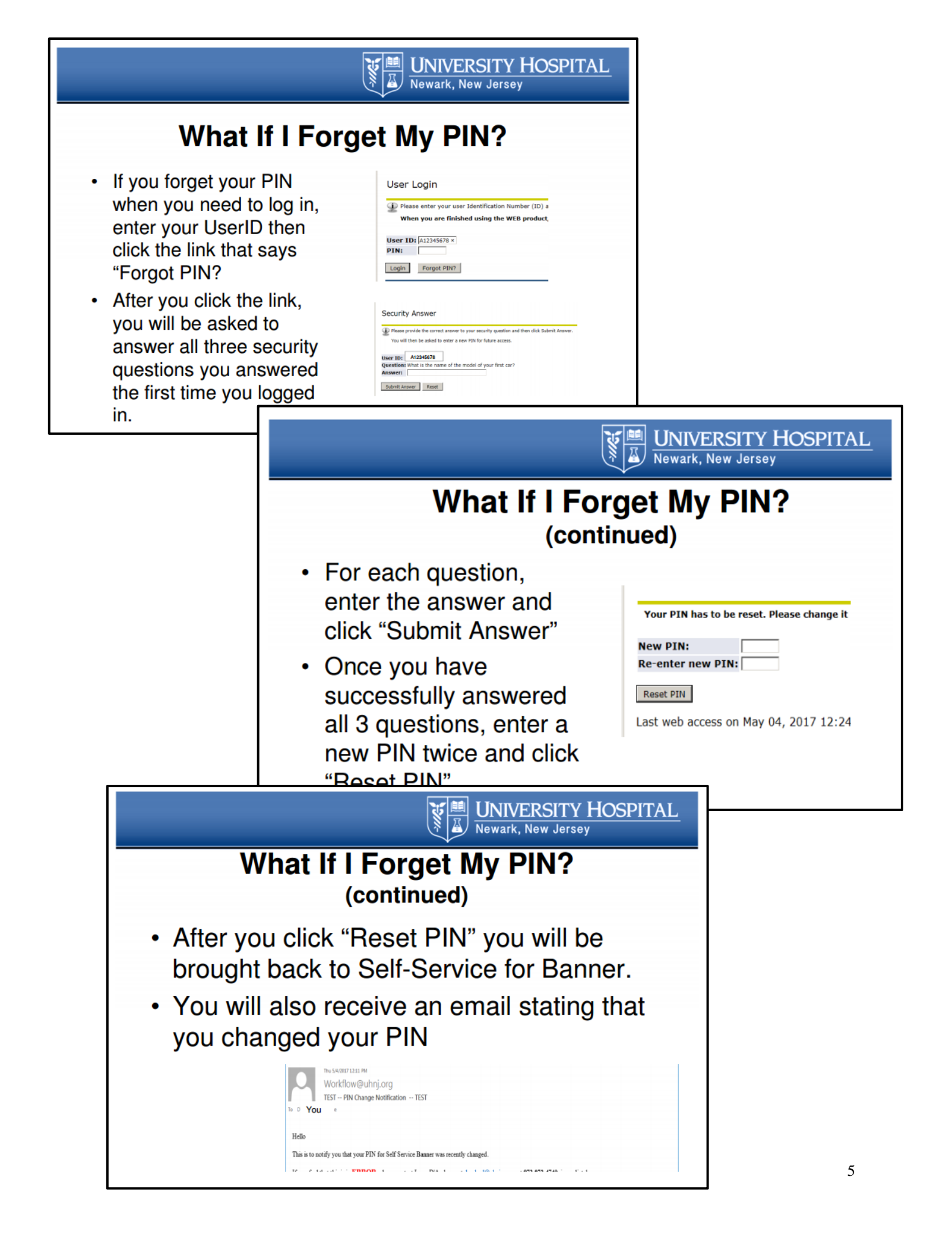

 What If I Forget My PIN AND My Secret Questions?
 If you forget your PIN and can't remember one or more of your secret questions, please call the Service Center at 732-743-3200 (3-3200 using a UH phone) during normal working hours.

 If you can't get into Self-Service Banner and it is after hours (9:00 AM – 5:00 PM), please call the CAST team at 972-972-1666 (2-1666 using a UH phone)

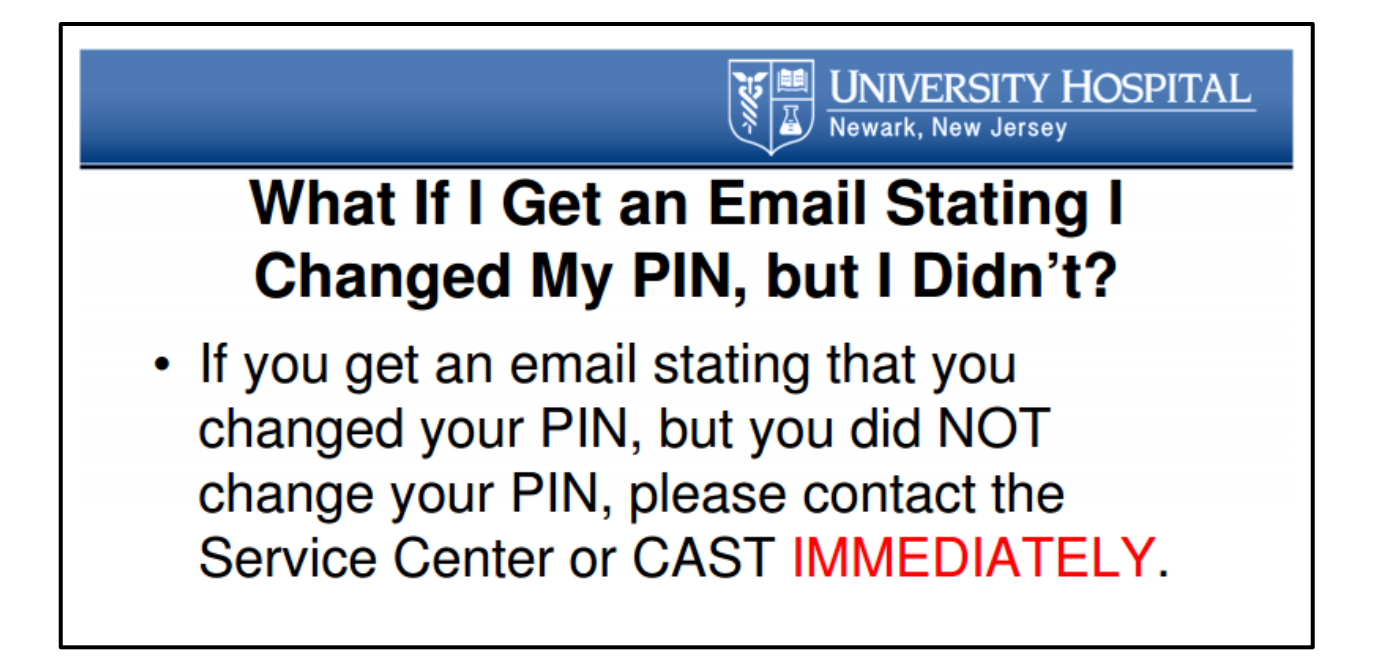

## **EMPLOYEE SERVICES**

The Employee Services link provides information that relates to your employment (i.e. Benefits and Deduction, Pay Information, Tax and Payroll Forms, Current and Past Jobs)

• Click Employee Main Menu link

| Employee Services P rsonal Information                                                                                                    |
|----------------------------------------------------------------------------------------------------|
| Google                                                                                                    |
|                                                                                                    |
| Main Menu                                                                                                    |
|                                                                                                    |
| Welcome,                                                                                                    |
| Employee Main Menu                                                                                                    |
| Employee Mail Merid<br>Employee Data is available back to language 1995]                                                                                |
| Personal Information                                                                                                    |
| View your address(es), phone number(s), e-mail address(es), emergency contact information, & marital status; view University policy on how to change yo |
| <sup>™</sup> Take a Survey                                                                                                    |
| RELEASE: 8.8                                                                                                    |

• Click Employee Services tab.

#### TO VIEW BENEFITS AND DEDUCTIONS

• Click Benefits and Deductions.

| Employee Services ersonal Information                                                                                                    |
|----------------------------------------------------------------------------------------------------|
| Go                                                                                                    |
| Employee Services                                                                                                    |
| Benefits and Deductions                                                                                                    |
| Pay Information<br>View or change your direct deposit info; view your earnings and deductions history; view your pay stubs and leave balances.                                                                         |
| Tax and Payroll Forms<br>Update or view your W-4 form. View your W-2 form.<br>Access payroll forms: bi-weekly floating employee form, time correction form, payroll check request form, request for IRS Form W-2, etc. |
| Current and Past Jobs<br>View your job history.                                                                                                    |
| Time Off Current Balances and History<br>View your leave balances as of the last pay period; view your leave history.                                                                                                  |
| Electronic Personnel Action Form (EPAF)<br>View and / or submit personnel transactions for Separations, Salary Adjustments, Organizational Code changes, etc.                                                          |

## Benefits and Deductions

Retirement Plans Health Insurance Flexible Spending Accounts Miscellaneous

- View Retirement Plans Information.
- View Health Benefit Information.
- View Flexible Spending Accounts Information.
- View Miscellaneous Benefits/Deduction Information.

#### TO VIEW PAY INFORMATION

• Click Pay Information.

| Employee Services Personal Information<br>Search Go                                                                                                    |                                                                             |
|----------------------------------------------------------------------------------------------------|-----------------------------------------------------------------------------|
| Employee Services                                                                                                    |                                                                             |
| Pay Information<br>View operation of the posit info; view your earnings and deductions<br>Tax and Payroll Forms                                                                                                    | Pay Information                                                             |
| Update or view your W-4 form. View your W-2 form.<br>Access payroll forms: bi-weekly floating employee form, time correction fo<br>Current and Past Jobs<br>View your job history.                                                             | Pay Stub                                                                    |
| Time Off Current Balances and History<br>View your leave balances as of the last pay period; view your leave history<br>Electronic Personnel Action Form (EPAF)<br>View and / or submit personnel transactions for Separations, Salary Adjuste | Direct Deposit Information/Update<br>Earnings History<br>Deductions History |
|                                                                                                    | View Leave Balances                                                         |

- Click the Pay Stub Year.
- Click Display.

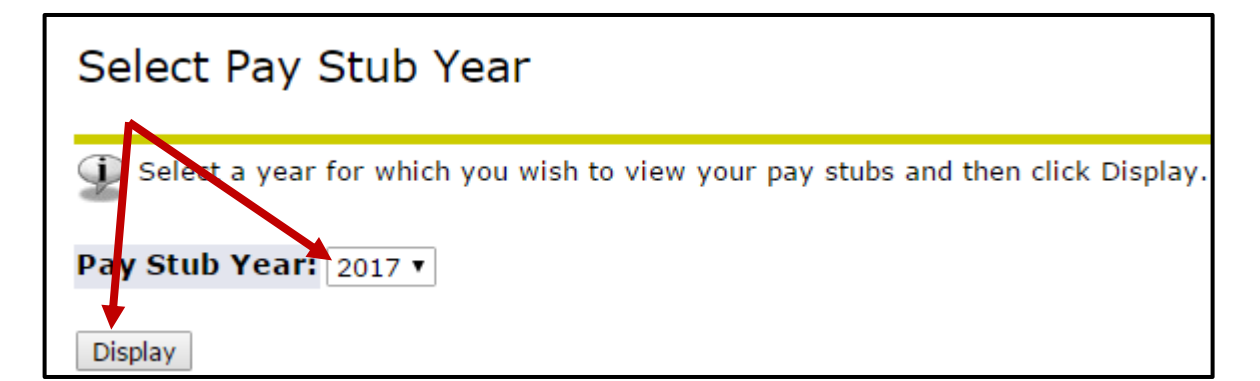

#### View Pay Stub Summary

① Click on the underlined Pay Stub Date to view the Pay Stub.

Note: Funds are available on payday. Direct Deposit Users: Processing schedules vary from bank to bank and can change at any

#### Pay Stubs for 2017

| Pay Stub Dat | e Pay Period Begi | n Date Pay Period End D | ate Gross Pa | y Net Pay |
|--------------|-------------------|-------------------------|--------------|-----------|
| Jun 16, 2017 | May 28, 2017      | Jun 10, 2017            | \$           |           |
| Jun 02, 2017 | May 14, 2017      | May 27, 2017            | \$           |           |
| May 19, 2017 | Apr 30, 2017      | May 13, 2017            | \$           |           |
| May 05, 2017 | Apr 16, 2017      | Apr 29, 2017            | \$           |           |
| Apr 21, 2017 | Apr 02, 2017      | Apr 15, 2017            | \$           |           |
| Apr 07, 2017 | Mar 19, 2017      | Apr 01, 2017            | \$           |           |

• Click Pay Stub Date.

#### Payment Summary

| Туре                       | Current Period | <u>YTD</u> Amount |
|----------------------------|----------------|-------------------|
| Gross Amount:              | \$             | \$                |
| Total Personal Deductions: | \$             | \$                |
| Net Amount:                | \$             | \$ .              |

#### Earnings

| Jop              | Earnings          | Hours or Units |  |
|------------------|-------------------|----------------|--|
| Data Admin Clerk | Regular Pay       | 70.00          |  |
|                  | Regular Retro Pay |                |  |
|                  | Sick Pay          |                |  |
|                  | Vacation Time     |                |  |
|                  | Holiday Pay       |                |  |
|                  | Float Holiday Pay |                |  |

#### Benefits, Deductions and Taxes

| Benefits and Deductions       | Employee | Employee <u>YTD</u> | Арг |
|-------------------------------|----------|---------------------|-----|
| Deductions before Federal Tax |          |                     |     |
| General Parking Fee Pretax    | \$7.89   | \$102.57            |     |
| Pre-Tax Dental Expense Plan   | \$9.06   | \$117.78            |     |
| Pre-Tax NJ DIRECT15           | \$49.09  | \$638.17            |     |

#### TO VIEW TAX AND PAYROLL FORMS

• Click Tax and Payroll Forms.

| Employee Services Personal Information                                                                                                    |                                                                                                    |
|----------------------------------------------------------------------------------------------------|----------------------------------------------------------------------------------------------------|
| Search Go                                                                                                    |                                                                                                    |
| Employee Services                                                                                                    |                                                                                                    |
| Benefits and Deductions<br>View your retirement plans, health insurance information,<br>Pay Information<br>Tax and Payroll Forms<br>Update or view your W-4 form. View your W-2 form.<br>Access payroll forms: bi-weekly floating employee form,<br>Current and Past Jobs<br>View your job history. | , flex spending accounts, miscellaneous deductions and summary of benefits.<br>gs and deductions history; view your pay stubs and leave balances.<br>time correction form, payroll check request form, request for IRS Form W-2, etc. |
| View your leave balances as of the last pay period; vie<br>Electronic Personnel Action Form (EPA<br>View and / or submit personnel transactions for Separa                                                                                                    | Tax and Payroll Forms                                                                                                    |
|                                                                                                    | W-4 Tax Exemptions/Allowances - Federal                                                                                                    |
| • Click Tax and Payroll Forms.                                                                                                    | W-4 Tax Exemptions/Anowances - State<br>W-2 Year End Farnings Statement                                                                                                    |
|                                                                                                    | Electronic W2 Consent                                                                                                    |
|                                                                                                    | Direct Deposit Form                                                                                                    |

To change your federal tax withholdings:

• Click w-4 Tax Exemptions/Allowances – Federal.

NOTE: You cannot change your NJ tax online. Please fill out the fillable form and forward the completed for to the HR Department.

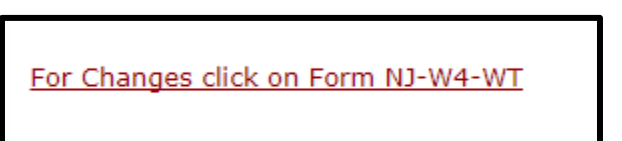

| W-4 Tax Exemptions/Allowances - Federal                                |              |                                                                 |  |
|------------------------------------------------------------------------|--------------|-----------------------------------------------------------------|--|
| Federal Withholding Tax                                                |              |                                                                 |  |
| As of Dates                                                            | Jup 14, 2017 |                                                                 |  |
| As of Date:                                                            | Jun 14, 2017 |                                                                 |  |
| Name:                                                                  |              |                                                                 |  |
| Address:                                                               |              |                                                                 |  |
|                                                                        |              |                                                                 |  |
| Last Name differs from SSN                                             | card: No     |                                                                 |  |
| Deduction Status:                                                      | Active       |                                                                 |  |
| Filing Status:                                                         | Single       |                                                                 |  |
| Number of Allowances:                                                  | 6            |                                                                 |  |
| Added Withholding:                                                     | 35.00        |                                                                 |  |
| Note: Additional amount, if any, you want withheld from each paycheck. |              |                                                                 |  |
| Print                                                                  |              |                                                                 |  |
|                                                                        |              | Histor   Undate   Contributions or Deductions   Vendor Web Site |  |

#### • Click Update.

| Update W-4 Information                                                                                                |                                                                              |                                             |                                                                           |
|----------------------------------------------------------------------------------------------------|------------------------------------------------------------------------------|---------------------------------------------|---------------------------------------------------------------------------|
| I For instruction on completing Form W-4 click here. Enter your desired changes and click the Certify Changes button. |                                                                              |                                             |                                                                           |
| Note: If you are filing as "exempt state                                                                              | us" DO NOT ATTEMPT to mak                                                    | e changes online. You <b>must</b> o         | contact your local Human Resources office for information regarding updat |
| The IRS released a new W-4 form for can access your W-4 History.                                                      | 2020. The filing status and                                                  | l additional withholding ar                 | nount (if any) will default in to the new form fields, but number of      |
| ✓ - indicates a required field.                                                                                       |                                                                              |                                             |                                                                           |
| Federal Withholding Tax                                                                                               |                                                                              |                                             |                                                                           |
| Deduction Effective as of:                                                                                            |                                                                              |                                             | May 06, 2020                                                              |
| If your last name differs from that s<br>Note: See Form W-4 instructions.                                             | shown on your Social Se                                                      | ecurity Card, check here                    |                                                                           |
| Effective Date of Change MM/DD/Y<br>Note: Effective Date must be after #                                              | YYY:√<br>Apr 25, 2020 the date ye                                            | ou were last paid.                          | 05/06/2020                                                                |
| Deduction Status:                                                                                                    |                                                                              |                                             | Active •                                                                  |
| I claim exemption from withholding fo                                                                                 | or the tax year specified, a                                                 | nd I certif <mark>y t</mark> hat I meet bot | h of the following conditions for exemption.                              |
| * Last year I had no tax liability and                                                                                |                                                                              |                                             |                                                                           |
| * This year I expect to have no tax lia<br>If you meet both conditions, select "Ex                                    | bility.<br>xempt" in Deduction Statu                                         | s field.                                    |                                                                           |
| Filing Status: 🗸                                                                                                    | Single                                                                       | T                                           |                                                                           |
| NRA Indicator:                                                                                                    |                                                                              |                                             |                                                                           |
| Step 2C Indicator:                                                                                                    |                                                                              |                                             |                                                                           |
| Dependents under 17 999999.99 :                                                                                       |                                                                              | Multiply the number o                       | f qualifying children under age 17 by \$2,000.                            |
| Other Dependents 999999.99 :                                                                                          |                                                                              | Multiply the number o                       | f other dependents by \$500.                                              |
| Dependent Amount 999999.99 :                                                                                          | t Amount 999999.99 : Step 3: Add the amounts above and enter the total here. |                                             |                                                                           |
| Other Income 999999.99 :                                                                                              | Step 4a) See Form W-4 instructions.                                          |                                             |                                                                           |
| Deductions 999999.99 :                                                                                                | Step 4b) See Form W-4 instructions.                                          |                                             |                                                                           |
| Additional Withholding 999999.99 :                                                                                    | 45.00                                                                        | Step 4c) Extra Withho                       | lding. Enter any additional tax you want withheld each pay period.        |
| By clicking the Submit Changes button                                                                                 | you are electronically sigr                                                  | ing and therefore have ma                   | ade the following declaration: "Under penalties of perjury, I certify     |
| Certify Changes                                                                                                    |                                                                              |                                             |                                                                           |
| Reset                                                                                                    |                                                                              |                                             |                                                                           |

- Make the changes. DO NOT change the Effective Date of Change.
- Click Certify Changes.
- Enter PIN and click Submit.

#### DIRECT DEPOSIT INFORMATION/UPDATE/ALLOCATION

| Pay Information                   |  |  |  |  |
|-----------------------------------|--|--|--|--|
| Pay Stub                          |  |  |  |  |
| Direct Deposit Information/Update |  |  |  |  |
| Earnings History                  |  |  |  |  |
| Deductions History                |  |  |  |  |
| View Leave Balances               |  |  |  |  |

- Click Pay Information.
- Click Direct Deposit Information/Update.

• Direct Deposit changes will not be available between Monday 12PM and Wednesday morning of pay week

| View Direct Dep                        | osit Information                                          |                    |                  |               |                 |                 |
|----------------------------------------|-----------------------------------------------------------|--------------------|------------------|---------------|-----------------|-----------------|
| up.                                    |                                                           |                    |                  |               |                 |                 |
| Direct Deposit chan<br>Please plan acc | ges will <b>NOT</b> be available<br>cordingly. Thank you. | between            | 5:00 PM (        |               | AM -            |                 |
| The following accounts                 | are listed in the order in which                          | n your pay will be | distributed.     |               |                 |                 |
| Pay Distribution as of                 | Jun 02, 2017                                              |                    |                  |               |                 |                 |
| Bank Name                              | Routing Number Accoun                                     | t Number Acco      | unt Type Net I   | Pay Distribut | ion             |                 |
|                                        | XXXXX                                                     | Check              | king             |               |                 |                 |
| Total Net Pay                          |                                                           |                    |                  |               |                 |                 |
|                                        |                                                           |                    |                  |               |                 |                 |
| Proposed Pay Distribu                  | ition:                                                    |                    |                  |               |                 |                 |
| Bank Name                              | Routing Number Accoun                                     | t Number Acco      | unt Type Prior   | ity Amount o  | r Percent Net P | ay Distribution |
|                                        |                                                           | Check              | king             | 1             | 100.00%         |                 |
| Total Net Pay                          |                                                           |                    |                  |               |                 |                 |
|                                        |                                                           | Update Direct De   | posit Allocation |               |                 |                 |

• Click Update Direct Deposit Allocation

| Account Verification                                                                                                    |
|----------------------------------------------------------------------------------------------------|
| Please enter in your current account number. The account number you enter must match your current one before you will be allowed to edit or delete your account information. |
| No Match found. Please try again.<br>✓ - indicates a required field.<br>Account Number: ✓ A00:                                                                               |
| Submit                                                                                                    |

- Enter Bank Account Number
- Click Submit.

| Payroll Allocation:         |                      |                    |                 |            |                      |             |
|-----------------------------|----------------------|--------------------|-----------------|------------|----------------------|-------------|
| Bank Name                   | Routing<br>Number    | Account<br>Number  | Account<br>Type | Priority / | Amount or<br>Percent | Deactivate? |
| BANK                        | 0,                   |                    | Checking        | 1 •        | 100.0                | 0%          |
| Deactivate and/or Re-Orde   | r                    |                    |                 |            |                      |             |
| [ Direct Deposit Allocation | Add/Update Direct De | posit Allocation ] |                 |            |                      |             |

• Click Add/Update Direct Deposit Allocation.

| Add/Change Di                                                                      | rect Deposit Informa                                                 | tion                                            |                           |                 |           |          |
|------------------------------------------------------------------------------------|----------------------------------------------------------------------|-------------------------------------------------|---------------------------|-----------------|-----------|----------|
| • This page allows y                                                               | vou to:                                                              |                                                 |                           |                 |           |          |
| 1. Add a new Ba<br>2. Modify existir                                               | ank Account(s).<br>ng Bank Account(s) amount (                       | or percent.                                     |                           |                 |           |          |
| Note: Do not ent<br>Simply enter a wi<br>- indicates a required<br>Add Aliocation: | er a \$ sign or % sign in the<br>hole number and use the d<br>field. | "Amount or Percent"<br>Irop down to indicate il | column.<br>Fit is an amou | nt or percent.  |           |          |
| Bank Routing Number:                                                               | 🗸 Bank Name:                                                         | Account Number:🗸                                | Account Type:             | Amount or Perce | ent       | Priority |
| 02                                                                                 | BANK                                                                 | 223                                             | Checking                  | 100             | Percent 🔻 | 1        |
|                                                                                    |                                                                      |                                                 | Checking 🔻                |                 | Percent 🔻 | 2        |
|                                                                                    |                                                                      |                                                 | Checking 🔻                |                 | Percent 🔻 | 3        |
|                                                                                    |                                                                      |                                                 | Checking 🔻                |                 | Percent 🔻 | 4        |
|                                                                                    |                                                                      |                                                 |                           |                 |           |          |

#### TO VIEW CURRENT AND PAST JOBS

- Click Employee Services tab.
- Click Current and Past Jobs.

| Employee Services                                                                                                    |                                                                                                    |                         |                              |
|----------------------------------------------------------------------------------------------------|----------------------------------------------------------------------------------------------------|-------------------------|------------------------------|
| Benefits and Deductions<br>View your retirement plans, health insurance int<br>Pay Information<br>View or change your direct deposit info; view you<br>Tax and Payroll Forms<br>Update or view your W-4 form. View your W-2 for<br>Accurrent and Past Jobs<br>Time Off Current Balances and Hi<br>V<br>E Current and Past Jobs | formation, flex spendir<br>our earnings and deduc<br>form.<br>ree form, time corrections<br>story<br>OS | ng ao<br>ction<br>on fo |                              |
| Do see more detailed information                                                                                                    | ation for a particu                                                                                     | ılar position, cl       | ick on the underlined title. |
| List of Jobs                                                                                                    | De sta De ta                                                                                            |                         |                              |
| litle                                                                                                    | Begin Date                                                                                              | End Date                |                              |
| 1                                                                                                    | Jul 01, 2013                                                                                            | Jup 15 2012             |                              |
|                                                                                                    |                                                                                                    | Jun 11, 2005            |                              |
| V                                                                                                    | Sep 23, 2004                                                                                            | Jul 24, 2004            |                              |

#### TO VIEW LEAVE BALANCES

• Click Employee Services tab.

| View Lea     | View Leave Balances |                                 |                |           |                     |            |  |
|--------------|---------------------|---------------------------------|----------------|-----------|---------------------|------------|--|
| 🕑 To view    | the pay period brea | akdown for a particular type of | f leave, click | on the ur | derlined category.  |            |  |
| List of Leav | e Types             |                                 |                |           |                     |            |  |
| Category     | Hours or Days       | Available Beginning Bala        | nce Hours      | Earned    | Hours Taken Availab | le Balance |  |
| Float Holida | y Hours             |                                 | .00            | 42.00     | 42.00               | .00        |  |
| Sick Leave   | Hours               |                                 |                |           | 14.00               | 295.50     |  |
| Vacation     | Hours               | -                               |                |           | 159.00              | 35.22      |  |

## **PERSONAL INFORMATION**

| Employee Services Personal Information |
|----------------------------------------|
| Search                                 |
| Personal Information                   |
| View Address(es) and Phone(s)          |
| Update Address(es) and Phone(s)        |
| View E-mail Address(es)                |
| Change Security Question               |
| View and Update Emergency Contacts     |
| Name Change Information                |
| RELEASE: 8.8                           |

• Click Personal Information Tab.

### TO VIEW OR CHANGE/UPDATE ADDRESS AND PHONE

| View Address(es) and          | d Phone(s)                       |                                                       |  |  |  |  |
|-------------------------------|----------------------------------|-------------------------------------------------------|--|--|--|--|
| Your active addresses are dis | played in order by address type. |                                                       |  |  |  |  |
| Addresses and Phones          |                                  |                                                       |  |  |  |  |
| Home Address                  | Phones                           |                                                       |  |  |  |  |
| Current:                      | Aug 11, 2015 - (No end date      | ) Primary: 973-                                       |  |  |  |  |
|                               |                                  |                                                       |  |  |  |  |
| FCCAY                         |                                  |                                                       |  |  |  |  |
| ESSEX                         |                                  |                                                       |  |  |  |  |
|                               |                                  | [ Update Address(es) and Phone(s) ]                   |  |  |  |  |
|                               |                                  |                                                       |  |  |  |  |
| Addresses and Ph              | ones                             |                                                       |  |  |  |  |
| Home Address                  |                                  |                                                       |  |  |  |  |
| Current:                      |                                  | <ul> <li>Click View Address(es) and Phones</li> </ul> |  |  |  |  |
| current.                      |                                  |                                                       |  |  |  |  |
|                               |                                  | • Click Udpate Address(es) and Phone(s).              |  |  |  |  |
|                               |                                  | Click Current                                         |  |  |  |  |
| Eccov                         |                                  |                                                       |  |  |  |  |
| ESSEX                         | Essex                            |                                                       |  |  |  |  |
|                               |                                  |                                                       |  |  |  |  |
|                               |                                  |                                                       |  |  |  |  |

| 🛆 Once             | you click on the ' | 'submit b | utton          | " the address change                            | you have reques |  |  |  |
|--------------------|--------------------|-----------|----------------|-------------------------------------------------|-----------------|--|--|--|
| Home               | Address            |           |                |                                                 |                 |  |  |  |
| Addre              | ss Line 1:         |           | :              |                                                 |                 |  |  |  |
| Addre              | ss Line 2:         |           |                |                                                 |                 |  |  |  |
| Addre              | ss Line 3:         |           |                |                                                 |                 |  |  |  |
| City:              |                    |           | L              |                                                 |                 |  |  |  |
| State or Province: |                    |           |                | ,                                               | •               |  |  |  |
| ZIP or             | Postal Code: (     | XXXXX)    | 07109          |                                                 |                 |  |  |  |
| Count              | y:                 |           | Essex 🔻        |                                                 |                 |  |  |  |
| Natio              | 1:                 |           | Not Applicable |                                                 |                 |  |  |  |
| Prima              | ry Phone Numb      | er For T  | his A          | ddress:                                         |                 |  |  |  |
| Area<br>Code       | Phone<br>Number    | Extensi   | on             | International<br>Access Code<br>and Phone Numbe | Unlisted        |  |  |  |
| 973<br>Submit      | Reset              |           |                |                                                 |                 |  |  |  |

- Enter changes.
- Click Submit.

### TO UPDATE EMERGENCY CONTACT

| Update Emergency Contacts |              |                    |           |                              |  |
|---------------------------|--------------|--------------------|-----------|------------------------------|--|
| 😱 Complete your em        | ergency con  | tact information c | hanges be | elow. When finished, click S |  |
| Remove Contact:           |              |                    |           |                              |  |
| Order:                    | 1            |                    |           |                              |  |
| Relationship:             | Sister       |                    | •         |                              |  |
| First Name:               | John         |                    |           |                              |  |
| Middle Name:              | G            |                    |           |                              |  |
| Last Name:                | Doe          |                    |           |                              |  |
| Address Line 1:           | 1243 Old St  |                    |           |                              |  |
| Address Line 2:           |              |                    |           |                              |  |
| Address Line 3:           |              |                    |           |                              |  |
| City:                     | Belleville   |                    |           |                              |  |
| State or Province:        | New Jerse    | у                  | T         |                              |  |
| Zip or Postal Code:       | 07109        |                    |           |                              |  |
| Country:                  | Not Applic   | able               | •         |                              |  |
|                           | Area<br>Code | Phone<br>Number    |           | Extension                    |  |
| Telephone:                | 609          | 1112234            | ]         |                              |  |
| Submit Changes Res        | set          |                    |           |                              |  |

#### TO VIEW OR AND UPDATE EMERGENCY CONTACTS

- Click Personal Information Tab.
- Click Update Emergency Contacts.

|             | Employee Se            | ervices Personal In                   | formation    |   |                               |
|-------------|------------------------|---------------------------------------|--------------|---|-------------------------------|
| 5           | Search                 | Go                                    | ]            | 1 |                               |
| Vie         | ew Emergency           | y Contacts                            |              | J |                               |
| £me         | Following is your curr | ent emergency contact information.    |              |   |                               |
| Ord         | ler Name               | Address and Phone                     | Relationship |   |                               |
| 1<br>2<br>3 | Jane Smith             | 123 Newark Street<br>Newark, NJ 07107 |              |   |                               |
|             |                        |                                       |              |   | [ Update Emergency Contacts ] |

- Make Information changes.
- Click Submit or Reset to submit your changes or reset to make another changes.

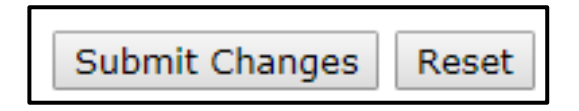

### TO CHANGE NAME INFORMATION

| Name Change Information                                                                                                    |   |
|----------------------------------------------------------------------------------------------------|---|
| A request to change your name in the Administrative System must be made in person at the Human Resources Department<br>Your social security number and name in the University Hospital's administrative information system must exactly match that on<br>your social security card to ensure accuracy of records.                              | ) |
| If you have not requested a change of name with the Social Security Administration, please apply for a new social security card with the nearest Social Security Administration Office. Human Resources will make name changes only upon presentation of your original Social Security card which reflects the information you are requesting. | • |
| For additional information on how to apply for, replace, correct, or change your name on your Social Security Card, click here. To return to this page, use your browser's Back button.                                                                                                    |   |

• Bring your new SS card with your new name in HR Department.

### TO CHECK YOUR EMAIL

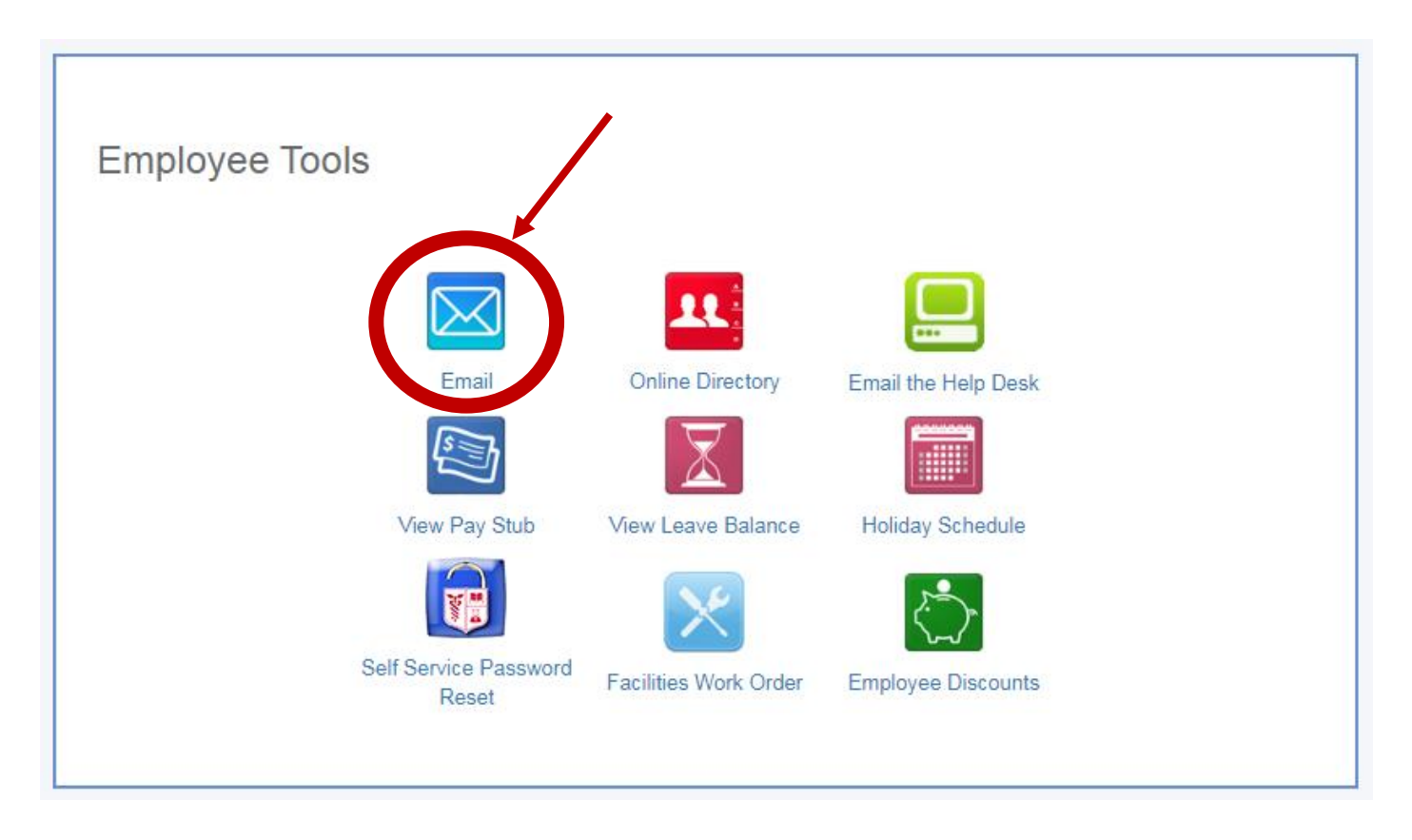

All University Hospital employees are given an email account. It is important to keep you UH email account active. Administration and Human Resources utilizes the email system to send notices to employees.

Please log into check your email account on a regular basis to ensure the accounts stay active.

#### Make it a habit to check your emails when viewing your pay stubs.

# **PORTAL QUICK TOOLS**

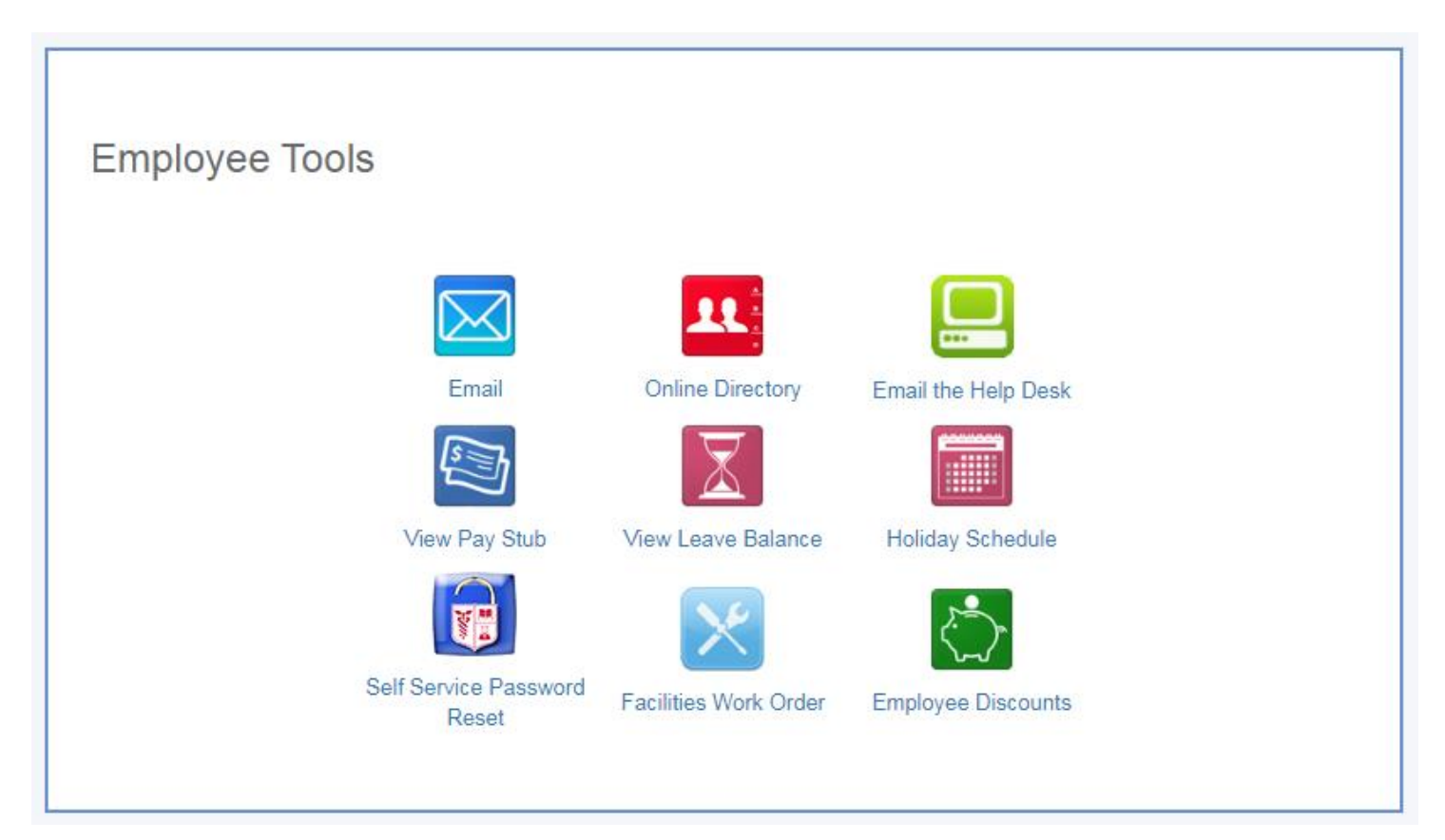

#### **CONTACT INFORMATIONS:**

| HR Data Administration      | 972-972-4502 / 973-972-4503   |
|-----------------------------|-------------------------------|
| Employment                  | 973-972-3698                  |
| Benefits Office             | . 973-972-0885 / 973-972-4743 |
| Labor Relation              | . 973-972-7087                |
| Compensation                | . 973-972-1623                |
| HR Information Systems      | . 973-972-1853                |
| EEO/LEAVES                  | 973-972-0825                  |
| Learning & Org. Development | 973-972-9391                  |
| Payroll                     | 973-972-1200                  |
| IST Services Center         | 732-743-3200                  |

rev/jgr05.2018

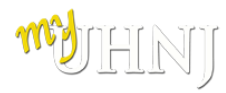